# NIKKEIOFFICE PASS ご契約企業利用者様向けスタートガイド

OFFICE PASS事務局

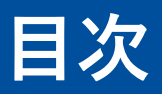

| 1 | NIKKEI OFFICE PASSのポイント・・P3 |
|---|-----------------------------|
| 2 | ご利用方法・・P4                   |
| 3 | 初回登録ガイド・・P5                 |
| 4 | 利用するオフィスの選び方・・P19           |
| 5 | オフィスの紹介・・P24                |
| 6 | こんなときにもOFFICE PASS・・P28     |
| 7 | アプリのご案内・・P31                |
|   |                             |

NIKKEI OFFICE PASSの3つのポイント

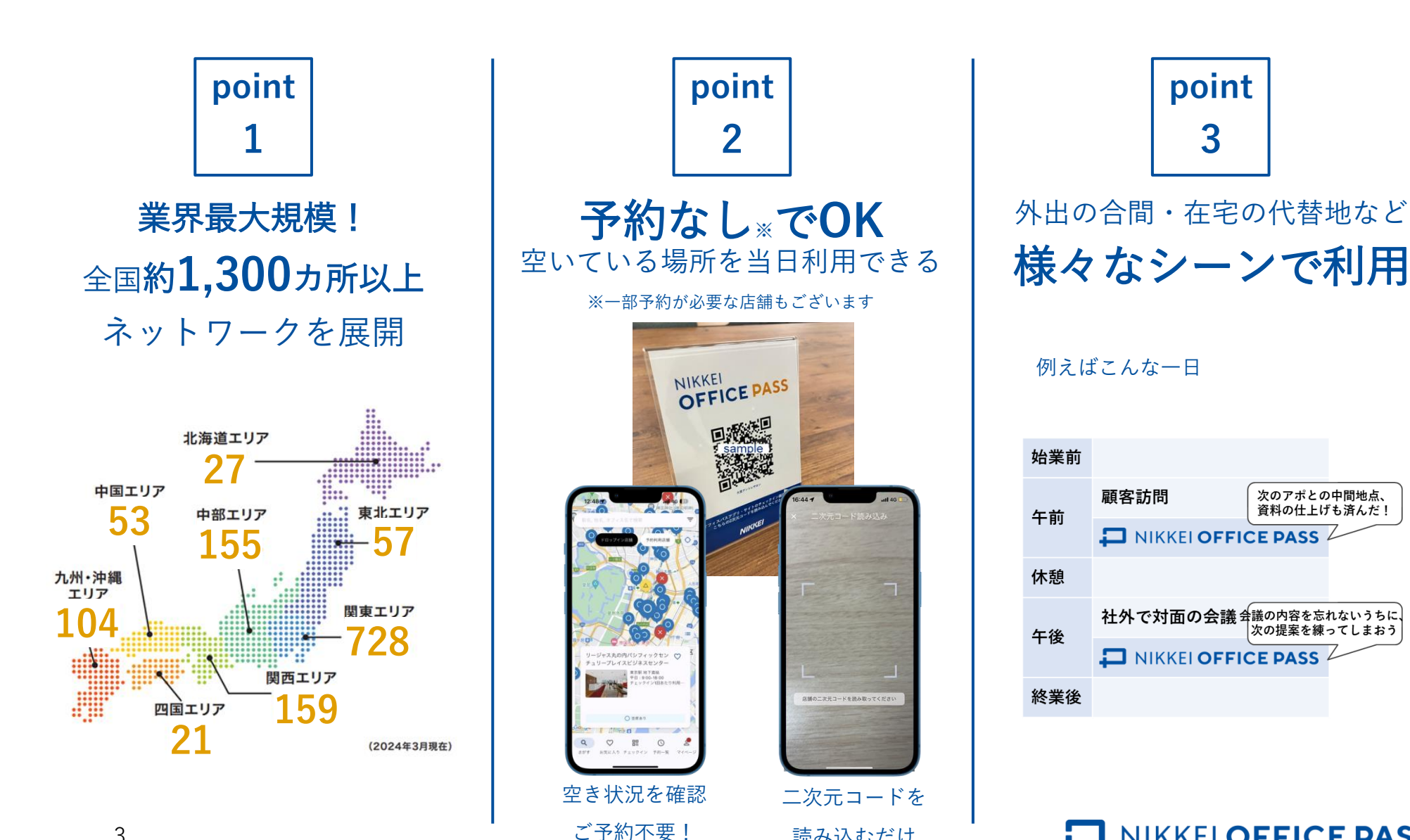

読み込むだけ

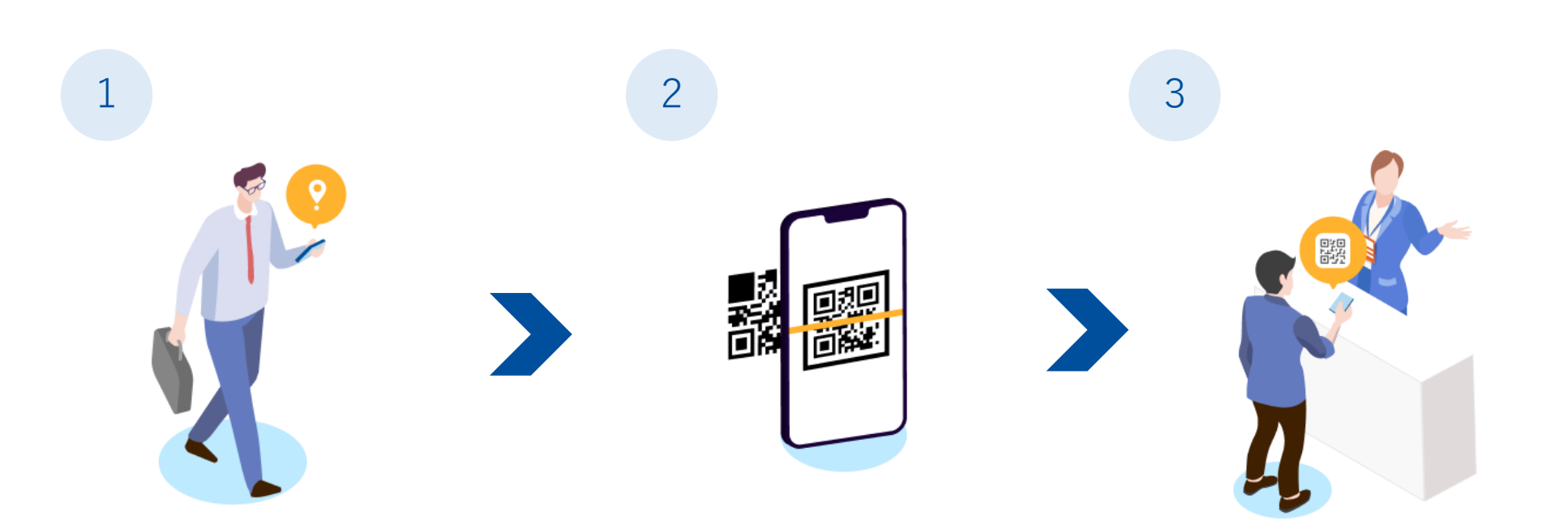

サイト・アプリでリアルタイムの 空席状況を確認いただけます。 事前のご予約は不要です

※初回登録時は別途登録対応が必要となります。 初回登録の方法については次ページ以降を参照 してください サイト・アプリからカメラを起動

カメラで店舗設置の二次元コード を読み込み、表示された画面を 提示すればチェックイン完了です

※ご利用の際はカメラへの接続を許可いただき ますようお願いいたします ※H1T,快活CLUBご利用の際はフローが異なり ます。詳しくは各オフィス詳細ページをご参照 ください

![](_page_3_Picture_8.jpeg)

次ページ以降を参照し、手続きを行ってください。

- 初回登録作業は「**PC**」から実施してください
- NIKKEI OFFICE PASSで利用する「日経ID」(※)は、原則、会社のメールアドレスを 使用して登録してください
- 初回登録ガイドに記載されている法人コードは、管理者様よりご連絡済みです。
   併せてご確認ください

※日経IDとは 日本経済新聞社が提供している「日経電子版」など、日経グループがネット上で展開する様々なサービスを ご利用いただく際に必要となるIDです。お客様のご登録メールアドレスが、ID(アカウント)となります。

![](_page_5_Figure_0.jpeg)

![](_page_5_Figure_1.jpeg)

![](_page_5_Figure_2.jpeg)

![](_page_5_Picture_3.jpeg)

![](_page_6_Figure_0.jpeg)

![](_page_6_Figure_1.jpeg)

![](_page_6_Picture_2.jpeg)

![](_page_7_Figure_0.jpeg)

![](_page_7_Figure_1.jpeg)

![](_page_8_Figure_0.jpeg)

![](_page_8_Figure_1.jpeg)

![](_page_9_Figure_0.jpeg)

![](_page_9_Figure_1.jpeg)

![](_page_10_Figure_0.jpeg)

|                                               | <b>実施事項</b>                                                                                |
|-----------------------------------------------|--------------------------------------------------------------------------------------------|
| Ada-Kab k b b b b b b b b b b b b b b b b b b | <ul> <li>✓ 自社の管理者から受け取った<br/>「法人コード」(16桁)を入ま</li> <li>✓ 利用規約に同意して<br/>「次へ進む」を押下</li> </ul> |

![](_page_10_Picture_2.jpeg)

![](_page_11_Picture_0.jpeg)

![](_page_11_Picture_1.jpeg)

#### 

#### 実施事項

#### これでアクティベートは完了です

**法人コードの入力は初回登録時のみ必要**です。 2回目以降のログイン時にコード入力が求められ た場合、異なる日経IDでログインしている可能性 がありますのでご注意ください。

√利用開始日以降「チェックイン」 ボタンが表示されるので併せて ご確認ください

![](_page_12_Picture_0.jpeg)

アクティベートが完了していれば、いつでもダウンロードができます。 アプリの詳細についてはp14をご参照ください。

![](_page_12_Figure_2.jpeg)

![](_page_12_Picture_3.jpeg)

![](_page_13_Picture_0.jpeg)

以降の画面はアプリ版のものとなります

![](_page_13_Figure_2.jpeg)

![](_page_13_Picture_3.jpeg)

| 実施事項                                                                                                    |  |  |
|----------------------------------------------------------------------------------------------------|--|--|
| <ul> <li>✓ 空席状況を確認(以下3パターン)</li> <li>○:空席あり</li> <li>△:空席のこりわずか</li> <li>×:空席なし</li> </ul>                                                                                                    |  |  |
| ✓予約なしならドロップイン<br>予約ありなら個室・席予約<br>会議室利用なら会議室予約を選択                                                                                                    |  |  |
| <ul> <li>✓利用したい店をタップし、</li> <li>詳細を確認(赤字部分は要確認)</li> <li>-オフィス名</li> <li>-最寄駅</li> <li>-利用可能時間</li> <li>-チェックイン1回あたりの利用時間</li> <li>-チェックイン方法(次ページ)</li> <li>-詳細情報</li> <li>-設備・サービス・時間帯情報</li> </ul> |  |  |

![](_page_14_Picture_0.jpeg)

店舗によりチェックイン方法が異なります

![](_page_14_Figure_2.jpeg)

![](_page_15_Figure_0.jpeg)

事前に端末の設定からカメラ機能へのアクセスが「許可」になっているかご確認ください 予約が必要な店舗では、入室手順が異なる場合もございます。暗しくは各店舗詳細ページをご確認ください

![](_page_15_Figure_2.jpeg)

![](_page_16_Picture_0.jpeg)

退出記録機能をお申し込みいただいた法人の従業員様のみが対象です

![](_page_16_Figure_2.jpeg)

### Step5.5 アンケート機能

ユーザーの皆様から利用体験を募集し、その結果を各加盟店の詳細画面に掲載する「**アンケート機能**」が アプリ限定で利用できます

会員登録 ベート

日経ID アクティ 空席状況

![](_page_17_Figure_2.jpeg)

#### 実施事項

確認

✓ 加盟店利用後、マイページの 利用履歴「アンケートに回答す る」ボタンから自身の利用体験 に基づきアンケートの回答

入室

退出

✓ 加盟店利用前、各加盟店の詳細 画面から集まった回答内容を閲 覧しオフィス選びの参考に

ぜひアンケート機能をご活用ください! 活用いただくほど店舗選びの参考情報が充実 します!

## 4 利用するオフィスの選び方 / 注意事項

オフィスを選ぶにあたり、確認いただきたいポイントは下記のとおりです。

次ページからは具体的な選び方もいくつかご紹介いたしますのでご参考ください。

- 「終日利用可能」なオフィスと「1チェックインあたり1回4時間まで」といった
   制限付きのオフィスがあります
  - 各店舗の詳細を必ずご確認ください
  - 再チェックインまたは入店時に画面上申告で、複数回(長時間)ご利用いただくことも可能です なお、入店時に申告した時間より実際の利用時間が短くても、最初に申告した時間利用したと みなされます。各店舗詳細画面のチェックインマニュアルも併せて参照ください
  - 時間内であれば中抜けも原則可能ですが、各店舗の判断にもよりますので、
     必ず店舗への確認をお願いいたします
- 利用する際には「当日の空き席状況」を確認してください
  - 空席状況が「〇」でも営業時間外のケースがあります。店舗詳細にて「利用可能時間」をご確認ください
- 「H1T」店舗の利用には予約が必要です
  - 予約方法の詳細は店舗詳細ページをご確認ください

![](_page_18_Picture_11.jpeg)

![](_page_19_Figure_1.jpeg)

#### Point

- 現在地から探すマークをタップすると、
   現在地周辺にあるオフィスが表示されます
   ※当機能では位置情報を利用します。位置情報の利用許可
   求められた際には許可を選択ください
- 予約なしなら「ドロップイン店舗」

   予約ありなら「個室・席予約」

   会議室利用なら「会議室予約」を選択して

   オフィスを探してください

![](_page_19_Picture_5.jpeg)

![](_page_20_Figure_1.jpeg)

#### Point

- 検索窓に駅名やエリア名を入力すると、
   地図上に利用可能オフィスが表示されます
- 外出のすき間時間の有効活用や、
   顧客訪問、出張時の事前資料確認などの
   移動先でもオフィスを探すことができます
- ご自宅の最寄駅で検索してオフィスを探し 在宅勤務の代替地などで利用する方も いらっしゃいます

![](_page_20_Picture_6.jpeg)

4

![](_page_21_Figure_1.jpeg)

| 12:52 🕈  | . <b>iti</b> 4G [20] |        |      |      |     |     |        |
|----------|----------------------|--------|------|------|-----|-----|--------|
| <        | 絞り                   | )込み    |      |      |     |     |        |
| 用スペース    |                      |        |      |      |     |     |        |
| ロップイン店舗  |                      |        |      |      | 0   |     |        |
| 約利用店舗    |                      |        |      |      | 0   |     |        |
| 間帯       |                      |        |      |      |     |     |        |
| 2 利用制限時間 | 1                    | 2:52 🕇 |      |      |     |     | 4G [ 🔟 |
| . 朝から利用可 | ×                    |        |      | 絞り   | 込み  |     |        |
| 。 遅くでも利用 | :81                  | 会議室    | (無料) |      |     |     |        |
| 土日も利用可   | :8:                  | 会議室    | (有料) |      |     |     |        |
| 備・サービス   | _                    |        |      |      |     |     | _      |
| 🖓 WiFi   | Ρ                    | 駐車場    |      |      |     |     |        |
| ) 電源     | <u> </u>             | 喫煙所    |      |      |     |     |        |
|          | 0                    | フリー    | ドリング | ל    |     |     |        |
| 選択をクリア   | Ţ                    | モニター   | 一貸出  |      |     |     |        |
| -        | 묘                    | ホワイ    | トボート | *貸出  |     |     |        |
|          | P                    | プロジ:   | ェクタ- | 一貸出  |     |     |        |
|          | ¢                    | 複合機    | (有料) |      |     |     |        |
|          | 00                   | 同伴者    | ドロッフ | ブイン( | 有料) |     |        |
|          | 選打                   | 尺をクリン  | P    |      |     | 77- | ィスを検索  |
|          |                      |        |      |      | _   |     |        |

![](_page_21_Figure_3.jpeg)

#### NIKKEI OFFICE PASS

4

![](_page_22_Picture_1.jpeg)

| 20        | Point                                                                                   |
|-----------|-----------------------------------------------------------------------------------------|
| ♥時間:4     | <ul> <li>各オフィスに表示されるハートマークを<br/>タップすることでお気に入り登録されます<br/>(ハートマークを再タップで解除可能です)</li> </ul> |
| •         | <ul> <li>登録したオフィスは「お気に入り」タブを<br/>選択すると一覧で表示されます</li> </ul>                              |
| ♥<br>時間:4 | <ul> <li>お気に入りオフィスの空き状況などを<br/>一覧でご確認いただく際に便利な機能です<br/>ぜひご活用ください</li> </ul>             |

4

![](_page_23_Picture_1.jpeg)

![](_page_23_Picture_2.jpeg)

利用可能時間内であれば利用時間上限無し →時間に余裕のある利用が可能です

- 全国のカラオケ館全店舗がご利用可能
- 完全個室・防音完備のため、電話や オンライン会議に最適
- 事前予約が可能(店舗へ直接電話していただき、 その際「OFFICE PASS」事前予約でのご利用と お伝えください)
- 約40種類のフリードリンク付

![](_page_23_Picture_9.jpeg)

5

![](_page_24_Picture_2.jpeg)

### オフィスの特徴

【完全個室】なのでWEB会議や リモートワークに最適です

- 便利なロケーション
- フリードリンク(1時間に1杯無料)付
   お好きなドリンクがお選びいただけます!
- サブモニターやプリンター、デスクライトなど
   無料貸出品も充実!

![](_page_24_Picture_8.jpeg)

![](_page_25_Picture_1.jpeg)

#### 全国で利用可能 鍵付きの個室もあります

- 九州・沖縄など、広い範囲で利用可能 約480拠点が全てご利用いただけます
- 駅近くの店舗のほか、駐車場のある店舗も
- フリードリンク、ソフトクリームなども充実
- 鍵付完全個室、カフェ、ブースの3タイプの座席

![](_page_25_Picture_8.jpeg)

![](_page_26_Picture_1.jpeg)

![](_page_26_Picture_2.jpeg)

### 個室、会議室を予約して利用可能 落ち着いて整頓された空間が人気です

- 全店舗が利用可能、都心をはじめ駅近くの好立地が 魅力です
- 完全個室やブース席のほか、会議室も利用可能
- 事前予約で利用するため確実に座席が得られ安心
- フリードリンクほか、モニターなどの備品も充実

![](_page_26_Picture_9.jpeg)

![](_page_27_Picture_1.jpeg)

【東京】丸の内鉄鋼ビルビジネスセンター

![](_page_27_Picture_3.jpeg)

【福岡】JRJP博多ビルビジネスセンター

世界的なレンタルオフィスブランド 「Regus」のラウンジエリアも利用可能です

- 全国の主要都市に拠点があり、出張時に使いやすい
- 駅近拠点が多く、外出の合間のちょっとした
   作業やメール確認といったタッチダウン業務に最適
- 比較的新しく作られた拠点にはOFFICE PASS会員 も利用できる「フォンブース」が設置されており、 オンラインミーティングにも利用可能

拠点によりラウンジ席数が異なります。店舗詳細にて「大規模 拠点(10席以上)」「小規模拠点(10席未満)」を参照ください

![](_page_28_Figure_1.jpeg)

6 こんなときにも NIKKEI OFFICE PASS / 使い方のポイント

![](_page_29_Picture_1.jpeg)

「ここではこれをやる!」 と最初に決める

![](_page_29_Picture_3.jpeg)

- 現地に行く前に、「この資料を 完成させる」など、やるべきこ とを決めておくと仕事がはかど りやすいです。
- 欲張らず、1~2個絶対に終わら せるものを決めるのがコツ。

![](_page_29_Picture_6.jpeg)

お気に入りの チェーン店舗を見つける

![](_page_29_Picture_8.jpeg)

- チェーン店舗はどこでも同様の クオリティのサービスが 受けられます。
- 土地勘のないところに行った ときや時間のないときに 店内の雰囲気が分かる場所が あると安心です。

![](_page_29_Picture_11.jpeg)

はじめて行くオフィスには 15分余裕をもって行く

![](_page_29_Picture_13.jpeg)

- 初回は会員登録が必要な店舗や、
   利用説明がある場合があります。
- 特にオンライン会議が入っている際は、少し時間がかかると想定して入店すると余裕が持てます。

![](_page_29_Picture_16.jpeg)

NIKKEI OFFICE PASSアプリのご案内 6

•

•

![](_page_30_Figure_1.jpeg)

![](_page_30_Figure_2.jpeg)

会社貸与端末へのアプリダウンロード可否に ついては管理者様にお問い合わせください

![](_page_30_Picture_4.jpeg)

アンケートからNIKKEI OFFICE PASSを実際に使っているユーザーからの声を集めました。 外出の合間や、気分を変えて仕事をしたいときなど、様々なシーンでご利用いただいています。

![](_page_31_Figure_2.jpeg)

![](_page_31_Picture_3.jpeg)

## 日本経済新聞社

## OFFICE PASS事務局

officepass\_ml@nex.nikkei.co.jp

![](_page_32_Picture_4.jpeg)